# GEヘルスケア・ジャパン(株) 採用ポジション応募入力マニュアル 経験者採用

### GEヘルスケア・ジャパン採用チーム

不明な点や質問などがありましたら、以下のお問い合わせフォームにて受付しています https://supportcentral.ge.com/esurvey/GE\_survey/takeSurvey.html?form\_id=18446744073710073496

#### 入力される前に履歴書あるいはCVのご用意をお願いします

- ✓ 日本語、英語どちらでも構いません。ポジション内容によっては英語のご用意をお願いする ことがあります
- ✓ ファイル形式は、DOC、DOCX、HTML,PDF あるいはTXTファイル
- ✓ 1MBを超えるとアップロードできませんのでご留意ください

## ■募集ポジション一覧

#### GEヘルスケア・ジャパンのオープンしている募集ポジション一覧は以下のURLにてご覧いただけます。 https://jobs.gecareers.com/healthcare/global/en/japan-open-jobs

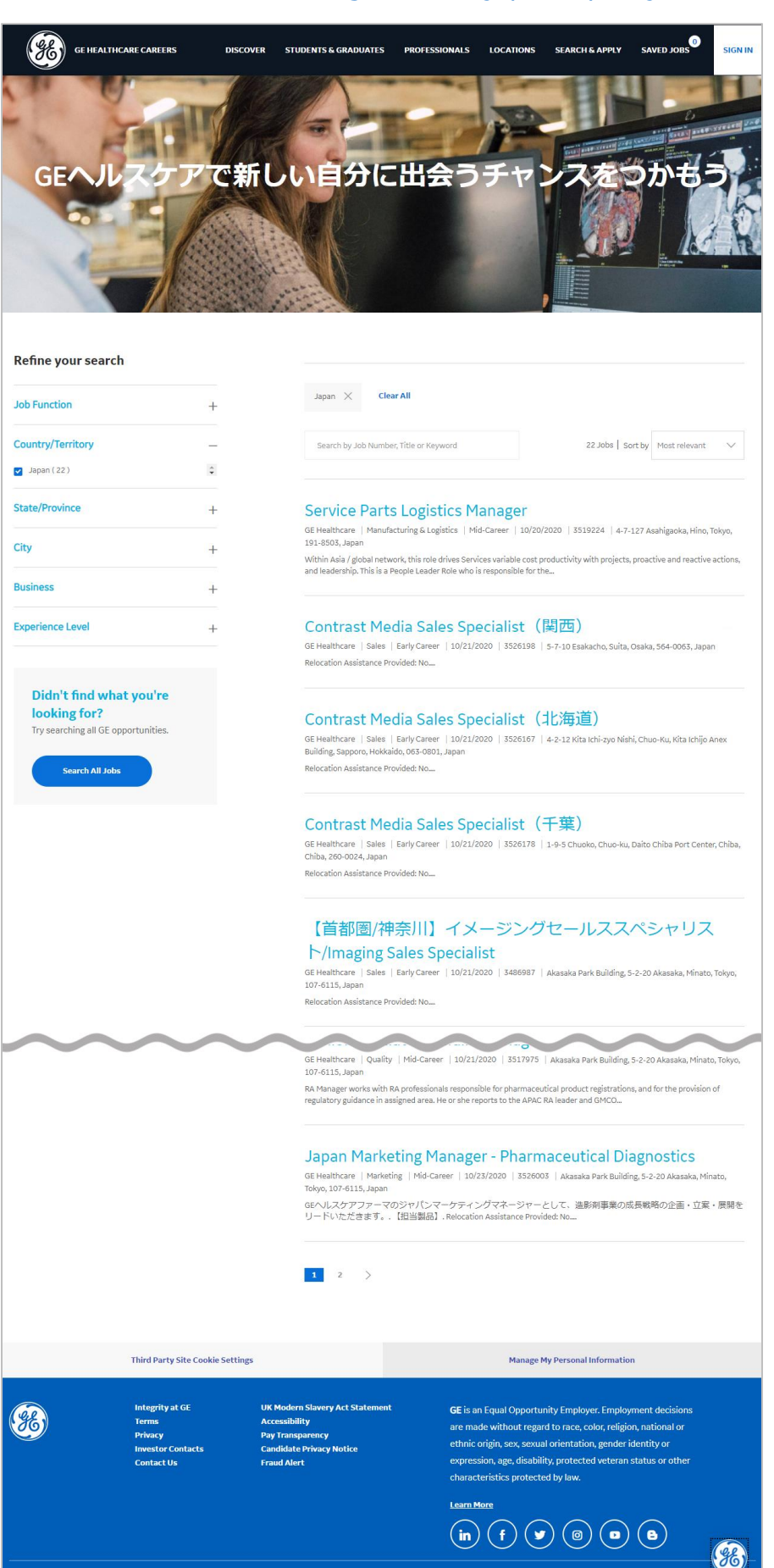

2020 GENERAL ELECTRIC

### ■応募内容について

ご興味のあるポジションをクリックすると詳細ページへ移動します。

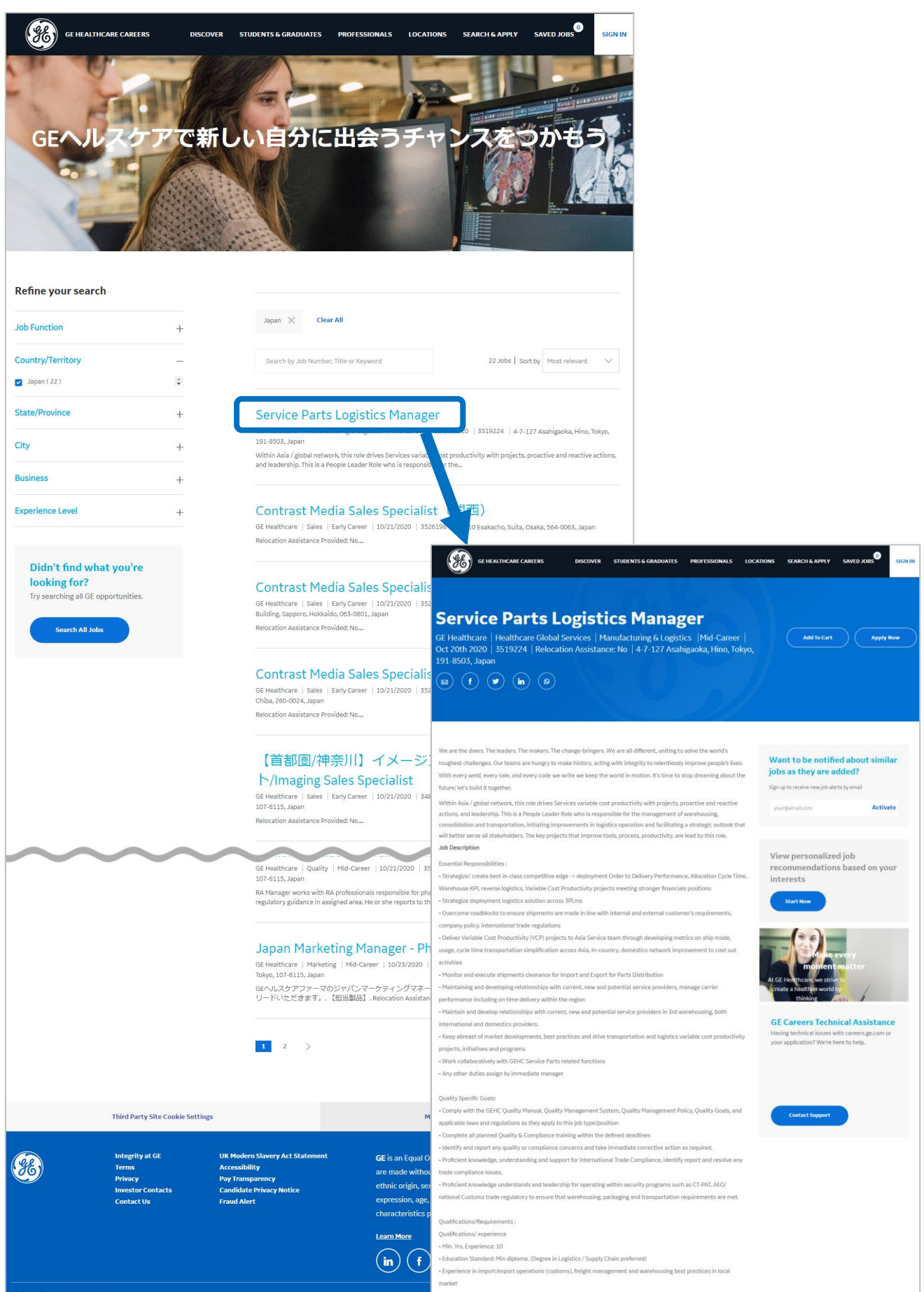

### ■応募にあたって ①Resume・CVのアップロード

# ご興味のあるポジションの詳細ページから「Apply Now」をクリックし、ご用意されているResumeあるいはCVをアップロードください。

| Ge HEALTHCARE CAREERS     DISCOVER STUDENTS & GRADUATES     PROFESSIONALS     LOC                                                                                                    | ATIONS SEARCH                                   |                                                                                                    |                             |                                                            |
|----------------------------------------------------------------------------------------------------|-------------------------------------------------|----------------------------------------------------------------------------------------------------|-----------------------------|------------------------------------------------------------|
|                                                                                                    |                                                 | クリックします                                                                                                | v]⁄2<br>F                   |                                                            |
| Service Parts Logistics Manager                                                                                                    |                                                 |                                                                                                    |                             |                                                            |
| GE Healthcare   Healthcare Global Services   Manufacturing & Logistics   Mid-Career  <br>Oct 20th 2020   3519224   Relocation Assistance: No   4-7-127 Asahigaoka, Hino, Tokyo,<br>101 9507 Leader   101 9507 Leader   1                                                                                                    |                                                 | kl to Cart Apply New                                                                                   |                             |                                                            |
| $ \begin{array}{c} \begin{array}{c} \begin{array}{c} \begin{array}{c} \begin{array}{c} \\ \end{array}\end{array} \end{array} \\ \hline \end{array} \\ \hline \\ \\ \hline \end{array} \\ \hline \end{array} \\ \hline \\ \\ \hline \end{array} \\ \hline \end{array} \\ \hline \end{array} \\ \hline \end{array} \\ \hline \\ \\ \hline \end{array} \\ \hline \\ \\ \hline \end{array} \\ \hline \\ \\ \hline \end{array} \\ \hline \end{array} \\ \hline \\ \\ \hline \end{array} \\ \hline \\ \\ \hline \end{array} \\ \\ \hline \end{array} \\ \\ \hline \end{array} \\ \\ \hline \end{array} \\ \\ \hline \end{array} \\ \\ \hline \end{array} \\ \\ \hline \\ \\ \hline \end{array} \\ \hline \\ \\ \hline \end{array} \\ \\ \hline \end{array} \\ \\ \hline \\ \\ \hline \end{array} \\ \\ \hline \\ \\ \hline \end{array} \\ \\ \\ \hline \\ \\ \\ \hline \end{array} \\ \\ \\ \\$ |                                                 |                                                                                                    |                             |                                                            |
|                                                                                                    |                                                 |                                                                                                    |                             |                                                            |
|                                                                                                    |                                                 | GE HEALTHCARE CAREERS DISCOVER STU                                                                     | JDENTS & GRADUATES          | PROFESSIONALS LOCATIONS SEARCH & APPL                      |
| We are the doers. The leaders. The makers. The change-bringers. We are all different, uniting to solve the world's<br>toughest challenges. Our teams are hungry to make history, acting with integrity to relentlessly improve people's lives.                                                                                                    | Want to b                                       |                                                                                                    |                             |                                                            |
| With every weld, every sale, and every code we write we keep the world in motion. It's time to stop dreaming about the future; let's build it together.                                                                                                    | Jobs as the<br>Sign up to receive               |                                                                                                    |                             |                                                            |
| Within Asia / global network, this role drives Services variable cost productivity with projects, proactive and reactive<br>actions, and leadership. This is a People Leader Role who is responsible for the management of warehousing,                                                                                                    | your@email.co                                   | You are applying for - Service Parts Logistics Ma                                                      | nager (3519224)             |                                                            |
| consolidation and transportation, initiating improvements in logistics operation and facilitating a strategic outlook that<br>will better serve all stakeholders. The key projects that improve tools, process, productivity, are lead by this role.                                                                                                    |                                                 | • • • • • • • • • • • • • • • • • • • •                                                                |                             |                                                            |
| Job Description                                                                                                    | View pers                                       | My My experience<br>information                                                                        | Application<br>questions    | Voluntary Review disclosures                               |
| Essensai responsiones :<br>- Strategize/ create best in-class competitive edge -> deployment Order to Delivery Performance, Allocation Cycle Time,                                                                                                    | recomme<br>interests                            |                                                                                                    |                             |                                                            |
| Warehouse KPL reverse logistics, Variable Cost Productivity projects meeting stronger financials positions<br>- Strategize deployment logistics solution across 3PLms                                                                                                    | Start No                                        |                                                                                                    |                             |                                                            |
| <ul> <li>Overcome roadblocks to ensure shipments are made in line with internal and external customer's requirements,<br/>company policy, international trade regulations</li> </ul>                                                                                                    |                                                 | Start Your Application                                                                                 |                             |                                                            |
| <ul> <li>Deliver Variable Cost Productivity (VCP) projects to Asia Service team through developing metrics on ship mode,<br/>usage, cycle time transportation simplification across Asia, In-country, domestics network improvement to cost out</li> </ul>                                                                                                    |                                                 | You can submit personal and professional information by                                                | uploading a resume or by    | importing a profile from a third-party service. The system |
| activities                                                                                                    |                                                 | extract the relevant information from the profile or the res<br>appropriate changes in the next steps. | sume and fill out part of t | ne online submission. You can review the extracted inform  |
| Maintaining and developing relationships with current, new and potential service providers, manage carrier                                                                                                    | At GE Healthca<br>create a healt                |                                                                                                    |                             | 2                                                          |
| performance including on time delivery within the region - Maintain and develop relationships with current, new and potential service providers in 3rd warehousing, both                                                                                                    |                                                 | Upload either DOC, DOCX, PDF, or TXT file types (1MB max                                               | 0                           | Linkedlin、Box、直接                                           |
| international and domestics providers.  • Keep abreast of market developments, best practices and drive transportation and logistics variable cost productivity                                                                                                    | GE Career<br>Having technic<br>your application | Linkedinで応募するには                                                                                        |                             | アップロードのどれかで、                                               |
| projects, initiatives and programs.<br>• Work collaboratively with GEHC Service Parts related functions                                                                                                    | Year approved                                   | BH DH DUCK/Sall                                                                                        |                             | 履歴書(Resume)                                                |
| - Any other duties assign by immediate manager                                                                                                    |                                                 | LinkedInでサインイン 💝 or                                                                                    | Upload resume               | をアップロードいただけ                                                |
| Quality Specific Goals:<br>- Comply with the GEHC Quality Manual, Quality Management System, Quality Management Policy, Quality Goals, and                                                                                                    |                                                 |                                                                                                    |                             | ます。                                                        |
| applicable laws and regulations as they apply to this job type/position                                                                                                    | Contac                                          | My information                                                                                         |                             |                                                            |
| <ul> <li>Identify and report any quality or compliance concerns and take immediate corrective action as required.</li> </ul>                                                                                                    |                                                 | Country *                                                                                              |                             | $\sim$                                                     |
| <ul> <li>Prolicient knowledge, understanding and support for international trade Compliance, identify report and resolve any<br/>trade compliance issues.</li> </ul>                                                                                                    |                                                 | Family Name - Kanii                                                                                    |                             |                                                            |
| <ul> <li>Proficient knowledge understands and leadership for operating within security programs such as CT-PAT, AEO/<br/>national Customs trade regulatory to ensure that warehousing; packaging and transportation requirements are met.</li> </ul>                                                                                                    |                                                 | ·, ·, ·,                                                                                               |                             |                                                            |
| Qualifications/Requirements :                                                                                                    |                                                 | Given Name - Kanji                                                                                     |                             |                                                            |
| Qualifications/ experience<br>- Min, Vrs, Experience: 10                                                                                                    |                                                 | Family Name - Furigana                                                                                 |                             |                                                            |
| Education Standard: Min diploma. (Degree in Logistics / Supply Chain preferred)     Experience in import/export operations (customs), freight management and warehousing best practices in local                                                                                                    |                                                 | Given Name - Furigana                                                                                  |                             |                                                            |
| market<br>- Understanding of cross business unit collaboration to leverage on synergy and productivity                                                                                                    |                                                 |                                                                                                    |                             |                                                            |
| Proven track record in logistics performance & logistics management, process standardization, and vendor     improvement                                                                                                    |                                                 | Family Name - Western Script *                                                                         |                             |                                                            |
| - Good communication and coordination skill with internal customers and outside vendors.                                                                                                    |                                                 | Given Name - Western Script *                                                                          |                             |                                                            |
| <ul> <li>Problem Solving requires strong quantitative analysis skills.</li> <li>Proficient in Oracle GLprod and MS Office</li> </ul>                                                                                                    |                                                 | Postal Code                                                                                            |                             |                                                            |
| High energy, go-getter, results focused     Sound analytical and presentation skill.                                                                                                    |                                                 | Desfecture                                                                                             |                             |                                                            |
| Professional competencies                                                                                                    |                                                 | Freietture                                                                                             | Please Select               | $\checkmark$                                               |
| Entrepreneurial thinker, with macro-view perspective.     Business acumen and analytical with strong database background.                                                                                                    |                                                 | City or Ward - Kanji                                                                                   |                             |                                                            |
| Evaluate tactical business issues, resolve problems and successfully obtain objectives,     Results-oriented with a strong performance cost management and bottom-fine orientation                                                                                                    |                                                 | Neighborhood - Kanji                                                                                   |                             |                                                            |
| Robust interpersonal skills, with evidence of teamwork and collaboration,     Change and the second second se                                                                                                    |                                                 | Address Line 1 - Kanii                                                                                 |                             |                                                            |
| <ul> <li>strong communication source operative complex issues and communication incomplex messages</li> <li>Task on multiple, high visibility projects simultaneously in a fast-paced environment</li> </ul>                                                                                                    |                                                 | Address Line 1 - Kenji                                                                                 |                             |                                                            |
| Demonstrate strong influence and collaborative thinking across countries, functions and cultures                                                                                                    |                                                 | City or Ward - Western Script                                                                          |                             |                                                            |
| Desireo Characteristica :                                                                                                    |                                                 | Address Line 1 - Western Script *                                                                      |                             |                                                            |
| Additional Eligibility Qualifications :                                                                                                    |                                                 | Email address *                                                                                        |                             |                                                            |
| Relocation Assistance Provided: No                                                                                                    |                                                 | Phone number *                                                                                         |                             |                                                            |
| About Us                                                                                                    |                                                 | . Total number                                                                                         |                             |                                                            |
| <b>36</b> )                                                                                                    |                                                 | How did you hear about us? *                                                                           |                             | $\sim$                                                     |
| GE (NVSE:GE) rises to the challenge of building a world that works. For more than 125 years, GE has invented the future                                                                                                    |                                                 | Are you a former GE employee (including co-                                                            |                             | $\checkmark$                                               |
| of industry, and today the company's dedicated team, leading technology, and global reach and capabilities help the<br>world work more efficiently, reliably, and safely. GE's people are diverse and dedicated, operating with the highest level                                                                                                    |                                                 | op/intern) who has been on the payroll of GE<br>or a GE-affiliated business? For this question.        |                             |                                                            |
| of integrity and focus to fulfill GE's mission and deliver for its customers. <u>www.ee.com</u>                                                                                                    |                                                 | an affiliate is considered a business entity                                                           |                             |                                                            |
| Email this job                                                                                                    |                                                 | owned in whole or in part, directly or<br>indirectly, by GE, An Affiliate generally refers             |                             |                                                            |
| To share this job with a friend, please provide your name and their email address below.                                                                                                    |                                                 | to a business entity in which GE has a 50% or                                                          |                             |                                                            |
| Name Email Submit                                                                                                    |                                                 | more interest. If GE no longer owner the                                                               |                             |                                                            |

should still respond affirmatively.\*

### ■応募にあたって ②My Information入力について

Resumeをアップロードしましたら、以下に続く「My Information」に内容が反映されています。 もし反映されていない場合は以下、アスタリスク(\*)がついている項目のみご入力ください。 ※入力は英語のみとなりますのでご注意ください。

| æ | GE HEALTHCARE CAREERS                                                                    | DISCOVER                                                                  | STUDENTS & GRADUATES                                                      | PROFESSIONALS                                        | LOCATIONS                                       | SEARCH & APPLY                                   | SAVED JOBS                     | SIGN IN       |
|---|------------------------------------------------------------------------------------------|---------------------------------------------------------------------------|---------------------------------------------------------------------------|------------------------------------------------------|-------------------------------------------------|--------------------------------------------------|--------------------------------|---------------|
|   |                                                                                          |                                                                           |                                                                           |                                                      |                                                 |                                                  |                                |               |
|   | You are applying for -                                                                   | Service Parts Logist                                                      | ics Manager (3519224)                                                     |                                                      |                                                 |                                                  |                                |               |
|   | •                                                                                        |                                                                           |                                                                           |                                                      |                                                 |                                                  |                                |               |
|   | My<br>information                                                                        | My experience                                                             | Application questions                                                     | Volunt<br>disclos                                    | ary<br>ures                                     | Review                                           |                                |               |
|   | Start Your Applic                                                                        | ation                                                                     |                                                                           |                                                      |                                                 |                                                  |                                |               |
|   | You can submit personal ar<br>the relevant information fro<br>changes in the next steps. | nd professional informa<br>om the profile or the res                      | tion by uploading a resume or by i<br>ume and fill out part of the online | importing a profile from<br>a submission. You can re | a third-party service.<br>wiew the extracted in | The system will automa<br>formation and make the | tically extract<br>appropriate |               |
|   | Upload either DOC, DOCX, I                                                               | HTML, PDF, or TXT file ty                                                 | /pes (1MB max)                                                            |                                                      |                                                 |                                                  |                                |               |
|   | LinkedInで応募するには<br>サインインしてください                                                           |                                                                           |                                                                           |                                                      |                                                 |                                                  |                                |               |
|   | LinkedInでサインイン                                                                           | > 😌                                                                       | or Upload resume                                                          |                                                      |                                                 |                                                  |                                |               |
|   | 🔓 TaroYamada_re                                                                          | esume.docx                                                                |                                                                           |                                                      |                                                 |                                                  |                                |               |
|   | My information                                                                           |                                                                           |                                                                           |                                                      |                                                 |                                                  |                                |               |
|   |                                                                                          | Count                                                                     | ry * Japan                                                                |                                                      |                                                 | ~                                                |                                |               |
|   |                                                                                          | Family Name - K                                                           | anji                                                                      |                                                      |                                                 |                                                  |                                |               |
|   |                                                                                          | Given Name - K                                                            | anji                                                                      |                                                      |                                                 |                                                  |                                |               |
|   |                                                                                          | Family Name - Furig                                                       | ana                                                                       |                                                      |                                                 |                                                  |                                |               |
|   |                                                                                          | Given Name - Furig                                                        | ana                                                                       |                                                      |                                                 |                                                  |                                |               |
|   | Family I                                                                                 | Name - Western Scri                                                       | <sup>pt*</sup> Yamada                                                     |                                                      |                                                 |                                                  |                                |               |
|   | Given                                                                                    | Name - Western Scri                                                       | <sup>pt*</sup> Taro                                                       |                                                      |                                                 |                                                  |                                |               |
|   |                                                                                          | Postal C                                                                  | ode 1000000                                                               |                                                      |                                                 |                                                  |                                |               |
|   |                                                                                          | Prefect                                                                   | ture Please Select                                                        |                                                      | `                                               | ~                                                |                                |               |
|   |                                                                                          | City or Ward - K                                                          | anji                                                                      |                                                      |                                                 |                                                  |                                |               |
|   |                                                                                          | Neighborhood - K                                                          | anji                                                                      |                                                      |                                                 |                                                  |                                |               |
|   |                                                                                          | Address Line 1 - K                                                        | anji                                                                      |                                                      |                                                 |                                                  |                                |               |
|   | City o                                                                                   | or Ward - Western Sc                                                      | ript Tokyo                                                                |                                                      |                                                 |                                                  |                                |               |
|   | Address I                                                                                | Line 1 - Western Scri                                                     | <sup>pt*</sup> Hino-shi Asahigao                                          | ka 4-7-127                                           |                                                 |                                                  |                                |               |
|   |                                                                                          | Email addre                                                               | <sup>ss*</sup> TaroYamada@xyz                                             | .com                                                 |                                                 |                                                  |                                |               |
|   |                                                                                          | Phone numb                                                                | er* 09012345678                                                           |                                                      |                                                 |                                                  | 電話番                            | 号は八           |
|   | How                                                                                      | did you hear about u                                                      | GE Careers Website                                                        |                                                      | `                                               | ~                                                | (179): (                       | אפי $\sim$    |
|   | Are you a former GE                                                                      | employee (including                                                       | co- No                                                                    |                                                      |                                                 | ~                                                |                                |               |
|   | or a GE-affiliated bus                                                                   | siness? For this quest                                                    | ion,                                                                      |                                                      |                                                 |                                                  | 過去にの                           | JEビジ          |
|   | an affiliate is cons<br>owned in wh                                                      | sidered a business er<br>nole or in part, directl                         | itity<br>y or                                                             |                                                      |                                                 |                                                  | で働いた                           | ことの           |
|   | indirectly, by GE. An<br>to a business entity ir                                         | n Affiliate generally re<br>n which GE has a 509                          | fers<br>% or                                                              |                                                      |                                                 |                                                  | の上、後してなる                       | ミこ 統 S<br>ぞれご |
|   | more interest. If<br>business (e.g., GE Pl<br>should stil                                | f GE no longer owner<br>'lastics, GE Security),<br>Il respond affirmative | the<br>you<br>Iy. *                                                       |                                                      |                                                 |                                                  | ※覚えて<br>進めてく                   | こいなし<br>ださい。  |
|   |                                                                                          |                                                                           |                                                                           |                                                      | Neut                                            |                                                  | L                              |               |
|   |                                                                                          |                                                                           |                                                                           |                                                      | Mext                                            |                                                  |                                |               |
|   | Career Site Co                                                                           | ookie Settings                                                            |                                                                           |                                                      | Pers                                            | onal Information                                 |                                |               |
|   |                                                                                          |                                                                           |                                                                           |                                                      |                                                 |                                                  |                                |               |
|   | (GR) In                                                                                  | tegrity at GE                                                             | UK Modern Slavery Act Stat                                                | tement GE is an                                      | Equal Opportunity                               | Employer.                                        |                                |               |

### ■応募にあたって ③My Experience入力について

My Informationと同様に、アップロードされたResumeの内容が反映されています。 もし反映されていない場合は以下、アスタリスク(\*)がついている項目のみご入力ください。 英語のみ入力となります。

| GE HEALTHCARE CAREERS DISCOVER STUDENTS &                   | SRADUATES PROFESSIONALS LOCATIONS SEARCH & APPLY SAVED JOBS                                                     | N                              |
|-------------------------------------------------------------|----------------------------------------------------------------------------------------------------|--------------------------------|
|                                                             |                                                                                                    | _                              |
| You are applying for - Service Parts Logistics Manager (351 | 722A)                                                                                                    |                                |
| •                                                           |                                                                                                    |                                |
| My My experience<br>information                             | Application Voluntary Review<br>questions disclosures                                                           |                                |
|                                                             |                                                                                                    |                                |
| Work experience :                                           |                                                                                                    |                                |
| Job title *                                                 | staff                                                                                                    |                                |
| Company name *                                              | ABCD International Co, Ltd                                                                                      | 55は、単近所属している/いに会社のみ<br>ごえ力ください |
| From                                                        |                                                                                                    |                                |
|                                                             | Icurrently work here                                                                                            |                                |
| Location                                                    | Tokyo                                                                                                    |                                |
|                                                             | 2006_++ill                                                                                                    |                                |
| Kure description                                            | ABCD International Co, Ltd Public Relations • Develop and implement PR strategies.                              |                                |
| (+) Add experience                                          |                                                                                                    |                                |
| Education :                                                 | <u> </u>                                                                                                    |                                |
| School or University *                                      | other                                                                                                    |                                |
|                                                             |                                                                                                    | ちらは、最終学歴をご入力ください               |
| Degree -                                                    | Bachelor of Arts (B.A)                                                                                          |                                |
| Field of study                                              | Please Select V                                                                                                 |                                |
| Overall result (GPA)                                        |                                                                                                    |                                |
| From                                                        |                                                                                                    |                                |
| To (Actual or Expected)                                     | 2006                                                                                                    |                                |
| Add education                                               |                                                                                                    |                                |
| Skills                                                      |                                                                                                    |                                |
| Separate each skill with a comma.                           | Public Relations,Build and Maintain Relationships,Annual                                                        |                                |
|                                                             | Reports,Press Releases,Case Studies,Publications                                                                |                                |
|                                                             |                                                                                                    |                                |
| Additional attachmente                                      | Z                                                                                                    | ちらは、任意となりますので、入力無しの            |
| Additional attachments :                                    | Upload either DOC, DOCX, HTML, PDF, or TXT file types (1MB max)                                                 | ま進めても問題ありません                   |
|                                                             |                                                                                                    |                                |
| (+) Add website                                             |                                                                                                    |                                |
| Control Mathematic UPL                                      |                                                                                                    |                                |
| Social Network UKLS :                                       |                                                                                                    |                                |
| Linkedin                                                    |                                                                                                    |                                |
|                                                             |                                                                                                    |                                |
| Previous                                                    | Next                                                                                                    |                                |
|                                                             |                                                                                                    |                                |
| Career Site Cookie Settings                                 | Personal Information                                                                                            |                                |
|                                                             |                                                                                                    |                                |
| Integrity at GE UK Modern S<br>Terms Accessibility          | lavery Act statement GE is an Equal Opportunity Employer.<br>Employment decisions are made without              |                                |
| Privacy Pay Transpa<br>Investor Contacts Candidate P        | ency<br>regard to race, color, religion, national or ethnic<br>origin, say several origination applies identity |                                |
| Contact Us Fraud Alert                                      | or expression, age, disability, protected veteran                                                               |                                |
|                                                             | status or other characteristics protected by law.                                                               |                                |
|                                                             |                                                                                                    |                                |
|                                                             |                                                                                                    |                                |
|                                                             |                                                                                                    |                                |
| © 2020 GENERAL ELECTRIC                                     |                                                                                                    |                                |

## ■応募にあたって 同意書

#### 以下は弊社への就職活動にあたっての同意書です。 それぞれご確認、ご回答(選択式)の上、次に進めてください。

| GE GE | HEALTHCARE CAREERS                                                                                                    | DISCOVER STI                                                                                                    | JDENTS & GRADUATES                                                                                                    | PROFESSIONALS                                                                                                    | LOCATIONS                                                                                                    | SEARCH & APPLY                                                                                                    | 0<br>SAVED JOBS                                                               | SIGN IN                                                |
|-------|----------------------------------------------------------------------------------------------------|----------------------------------------------------------------------------------------------------|----------------------------------------------------------------------------------------------------|----------------------------------------------------------------------------------------------------|----------------------------------------------------------------------------------------------------|----------------------------------------------------------------------------------------------------|-------------------------------------------------------------------------------|--------------------------------------------------------|
|       | You are applying for -                                                                                                    | Service Parts Logistics Ma                                                                                                    | nager (3519224)                                                                                                    |                                                                                                    |                                                                                                    |                                                                                                    |                                                                               |                                                        |
|       |                                                                                                    |                                                                                                    |                                                                                                    |                                                                                                    |                                                                                                    |                                                                                                    |                                                                               |                                                        |
|       | Му                                                                                                    | My experience                                                                                                    | Application                                                                                                    | Voluntar                                                                                                    | у                                                                                                    | Review                                                                                                    |                                                                               |                                                        |
|       | information Application que                                                                                                    | stions                                                                                                    | questions                                                                                                    | disclosure                                                                                                    | es                                                                                                    | 競合(<br>あるい<br>や取ら<br>に関す                                                                                                    | 也社による雇用、<br>はサプライヤーの<br>引、または社員の<br>ける雇用契約を結<br>∵かっ                           | 顧客<br>勧誘<br>勧誘<br>もふで                                  |
|       | *If you are invited to inte                                                                                                    | erview with GE. we will as                                                                                                    | k vou to provide a copy o                                                                                                    | f the provisions of any                                                                                                    | v existing agreer                                                                                                    | nent which place you                                                                                                    | under                                                                         |                                                        |
|       | restrictions that may im                                                                                                    | pact your ability to work f                                                                                                    | or GE or the duties you v                                                                                                    | vould able to undertal                                                                                                    | ke. Examples inc                                                                                                    | lude provisions in an                                                                                                    |                                                                               |                                                        |
|       | employment contract re<br>employees. Are you curr<br>duties you would be abl                                                                                   | egarding employment by a<br>rently subject to any type<br>e to undertake?                                                                                           | competitor, solicitation<br>of agreement with anoth                                                                                          | of or dealing with cus                                                                                                    | tomers or suppli<br>v restrict your ab                                                                                                 | iers, and/or colicitatio<br>ility to wor<br>用され<br>含む他<br>報を閉<br>同意し                                                                                                 | い。<br>GEとの面接、そ<br>いたとしても、前会<br>也者の機密や専<br>利示、使用しない<br>します。                    | して採<br>注を<br>有情<br><i>こ</i> とに                         |
|       | *I agree that I will not di                                                                                                    | sclose or use, while interv                                                                                                    | iewing with or employed                                                                                                    | with GE and GE's affi                                                                                                    | liate businesses,                                                                                                    | , any confidential or                                                                                                    |                                                                               |                                                        |
|       | proprietary information                                                                                                    | of others, including any fo                                                                                                    | ormer employer.                                                                                                    |                                                                                                    |                                                                                                    |                                                                                                    |                                                                               |                                                        |
|       |                                                                                                    |                                                                                                    | $\sim$                                                                                                    |                                                                                                    |                                                                                                    |                                                                                                    | <u> </u>                                                                      | ~ 11 ~                                                 |
|       | *Are you legally authoriz                                                                                                    | zed to work in the country                                                                                                    | where this job is located                                                                                                    | ł? •••••                                                                                                    |                                                                                                    | 今回加<br>ンの勤<br>を法的<br>か?                                                                                                    | 心募されているホ<br>り務地(国)で値<br>りに許可されてい                                              | ンン3<br>動くこと<br>ます                                      |
|       | *Many governments reg<br>These regulations are de<br>government experience<br>grandparent, brother, siz<br>answer them carefully.If<br>appropriate Country fro | gulate certain activities be<br>esigned to avoid conflicts<br>, but to protect you and G<br>ster, uncle, aunt, spouse o<br>f you or your family memb<br>m the list. | tween current and forme<br>of interest, and non-corr<br>E, we ask the following q<br>r in-law) or business part<br>er(s) or business partner | er government employ<br>opliance can result in s<br>uestion(s) about you,<br>tners' current or form<br>(s) have ever been em | yees and employ<br>serious penalties<br>your family men<br>er government s<br>nployed by any G                                         | vers, such as GE.<br>s. GE greatly values re<br>nbers' (e.g., parent, ch<br>ervice. Please read ar<br>iovernment, Select th<br>あなた<br>るいは<br>政府(<br>場合)<br>た政府<br>い。 | elevant<br>nild,<br>た、あなたの家放<br>だジネスパートナ<br>こ雇用されたこと<br>は、リストから雇用<br>行の国を選択して | 長、一があた、あが、るれ、また、ため、ため、ため、ため、ため、ため、ため、ため、ため、ため、ため、ため、ため |
|       | Career Site Co                                                                                                    | ookie Settings                                                                                                    |                                                                                                    |                                                                                                    | Per                                                                                                    | sonal Information                                                                                                    |                                                                               |                                                        |
|       | In<br>Te<br>Pr<br>In<br>Co                                                                                                    | tegrity at GE UK<br>rrms Ac<br>ivacy Pa<br>vestor Contacts Ca<br>ontact Us Fra                                                                                      | Modern Slavery Act State<br>cessibility<br>y Transparency<br>ndidate Privacy Notice<br>aud Alert                                             | ement GE is an Ec<br>Employme<br>regard to r.<br>origin, sex,<br>or expressi<br>status or o<br>Learn More<br>in              | qual Opportunity<br>nt decisions are<br>ace, color, religic<br>sexual orientati<br>ion, age, disabilit<br>ther characteris<br><b>f</b> | y Employer.<br>made without<br>on, national or ethnic<br>on, gender identity<br>ty, protected veteran<br>tics protected by law.                                      |                                                                               |                                                        |

# ■応募にあたって プライバシーポリシーに関して

#### 以下はこれまで入力いただいた情報をどのように使用するかを示しています。 問題ない場合はチェックボックスにチェックし、次へ進めてください。

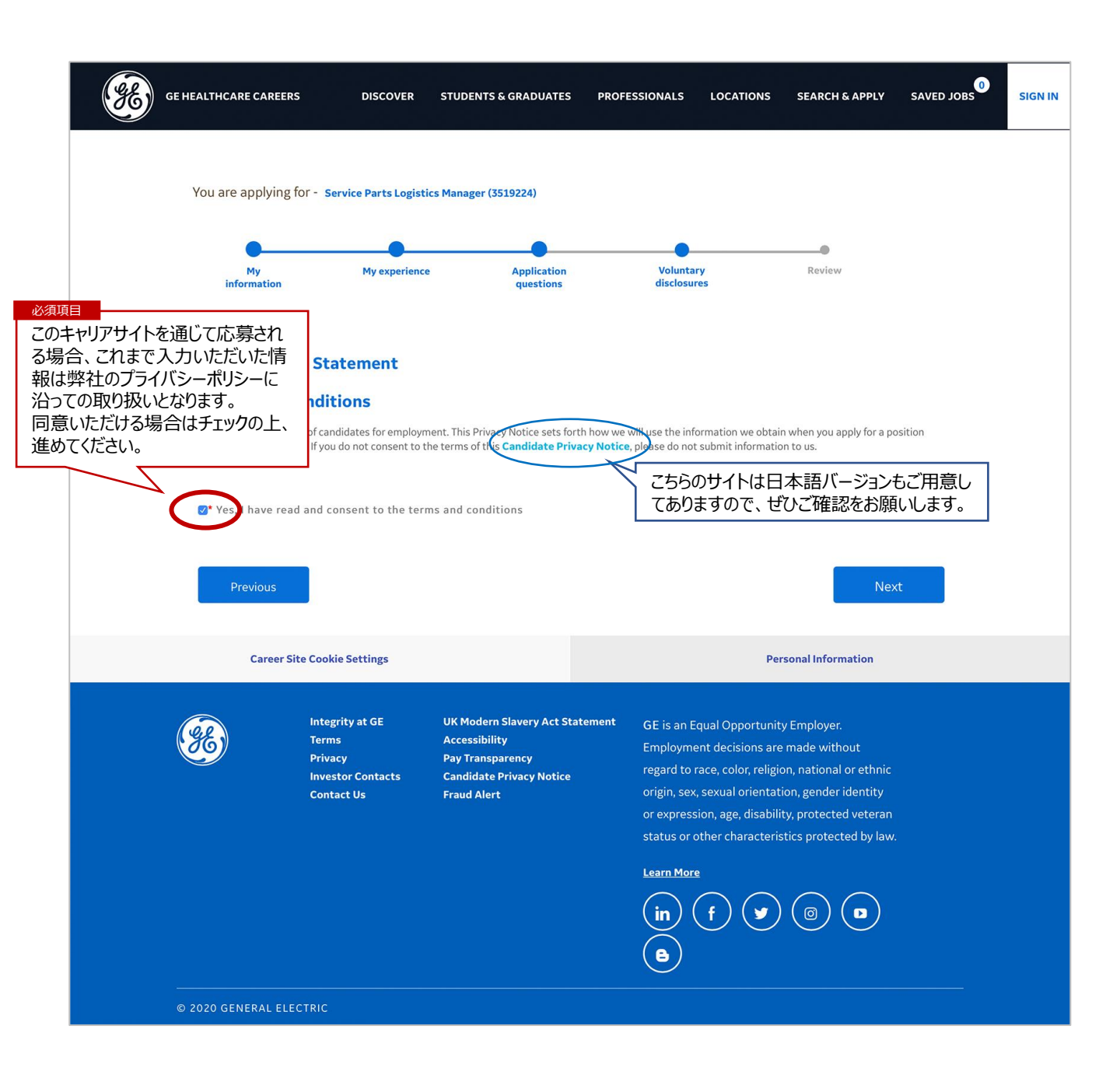

## ■応募にあたって 最終確認~送信

#### これまで入力いただいた内容と相違ないかご確認の上、一番下の「Submit」をクリックして送信してください。

|                   | NS DISCOVER                  |                                            | PROFESSIONALS             | LOCATIONS                | JEARCH GAFFEI         | JAVED JODJ                                 |              |
|-------------------|------------------------------|--------------------------------------------|---------------------------|--------------------------|-----------------------|--------------------------------------------|--------------|
| Veu ere eenhine   | - for                        |                                            |                           |                          |                       |                                            |              |
| rou are applying  | ; IOI - Service Parts Logist | ics Manager (3519224)                      |                           |                          |                       |                                            |              |
| •                 | •                            | •                                          | •                         |                          |                       |                                            |              |
| My<br>information | My experience                | e Application<br>questions                 | Voluntary<br>disclosure   | /<br>/5                  | Review                |                                            |              |
| My informa        | tion <u>Edit</u>             | м                                          | 1y experience             | Edit                     | 中南に担                  | ご むま ち こ ち こ ち こ ち こ ち こ ち こ ち こ ち こ ち こ ち | <u>۳</u> ۲ ۳ |
| Country           |                              | J                                          | ob title                  |                          | 内谷に化                  | ほかのれる                                      | ィロ           |
| Japan             |                              | St                                         | aff                       |                          | のホタンを                 | クリックする                                     | عے ،         |
| Family Name -     | Nestern Scrint               |                                            |                           |                          | 修止や冉                  | 編集いたた                                      | け            |
| Yamada            | Western Script               | C                                          | ompany name               |                          |                       |                                            |              |
|                   |                              | X                                          | YZ International Co, Ltd  |                          |                       |                                            |              |
| Given Name - V    | Vestern Script               | Fi                                         | rom                       |                          |                       |                                            |              |
| Taro              |                              | 0.                                         | 1/2006 - Present          |                          |                       |                                            |              |
| Postal Code       |                              |                                            | _,                        |                          |                       |                                            |              |
| 1000000           |                              | L                                          | ocation                   |                          |                       |                                            |              |
| City or Ward - \  | Western Script               | То                                         | okyo                      |                          |                       |                                            |              |
| Токуо             |                              |                                            | olo doscription           |                          |                       |                                            |              |
| Address Line 1    | - Western Script             | K                                          |                           | tional Co. 1+d           | Dublic Polationa      | Dovelop                                    |              |
| Hino-shi Asabig   | - western script             | 20                                         | 206 - till ABCD Internat  | rional Co, Lto           | Public Relations • I  | Jevelop                                    |              |
| Timo-sin Asarigi  | 3088 4-7-127                 |                                            | e media. • Create and     | distribute Japan         | ese press releases    | • Write                                    |              |
| Email address     |                              | a                                          | nd edit Japanese docum    | nents such as cor        | porate magazines .    | annual                                     |              |
| TaroYamada@x      | yz.com                       | re                                         | ports and case studies.   | • Handle inquiri         | es from the public ,  | the press                                  |              |
| Phone number      |                              | a                                          | nd other organizations.   | Translate comp           | pany publications is: | sued by                                    |              |
| 09012345678       |                              | th                                         | e U.S. headquarters into  | o Japanese. • Se         | erve as an interprete | r and                                      |              |
| How did you be    | ar about us?                 | at                                         | tend to visiting executiv | ves from the U.S.        | headquarters.         |                                            |              |
| GE Careers Webs   | ite                          |                                            |                           |                          |                       |                                            |              |
|                   |                              | E                                          | ducation :                |                          |                       |                                            |              |
|                   |                              | S                                          | chool or University       |                          |                       |                                            |              |
|                   |                              | ot                                         | ther                      |                          |                       |                                            |              |
|                   |                              |                                            |                           |                          |                       |                                            |              |
|                   |                              | D                                          | egree                     |                          |                       |                                            |              |
|                   |                              | Bi                                         | achelor of Arts (B.A)     |                          |                       |                                            |              |
|                   |                              | -;                                         | 2006                      |                          |                       |                                            |              |
|                   |                              | A                                          | ttachments                |                          |                       |                                            |              |
|                   |                              | ļ                                          | 🚡 TaroYamada_resu         | ume.docx                 |                       |                                            |              |
|                   |                              |                                            |                           |                          |                       |                                            |              |
| Previous          |                              |                                            |                           |                          | Subn                  | nit                                        |              |
| Career            | Site Cookie Settings         |                                            |                           | Perso                    | onal Information      |                                            |              |
|                   |                              |                                            |                           |                          |                       |                                            |              |
| (ge)              | Integrity at GE<br>Terms     | UK Modern Slavery Act Sta<br>Accessibility | tement GE is an Equ       | ual Opportunity I        | Employer.             |                                            |              |
|                   | Privacy                      | Pay Transparency                           | Employmen                 | nt decisions are n       | hade without          |                                            |              |
|                   | Investor Contacts            | Candidate Privacy Notice                   | origin sex o              | sexual orientatio        | , national or ethnic  |                                            |              |
|                   | Contact Us                   | Fraud Alert                                | or expressio              | on, age, disability      | , protected veteran   |                                            |              |
|                   |                              |                                            | status or ot              | her characteristi        | cs protected by law.  |                                            |              |
|                   |                              |                                            |                           |                          |                       |                                            |              |
|                   |                              |                                            | Learn More                |                          |                       |                                            |              |
|                   |                              |                                            | (in)                      | f                        |                       |                                            |              |
|                   |                              |                                            |                           | $\mathcal{O}\mathcal{O}$ |                       |                                            |              |
|                   |                              |                                            |                           |                          |                       |                                            |              |

#### ■ご登録、ご確認をお願いします

#### 送信完了しましたら、最後にアカウント取得をお願いします。

こちらは皆さんが弊社とのやりとりや応募進捗の確認などのGEヘルスケア独自のダッシュボートとなります。 今回の応募されたポジションが反映されているかどうか確認するためにも、「Create your Account」を クリックしてメールアドレスとPW設定してください。

| SE) | GE CAREERS                                                                    |                                                                                                    | OUR BUSINESSES                                                                                                    | CULTURE                                                                                                    | STUDENTS                                                                                                    | SEARCH & APPLY                                                                                                    | BLOG                                                                                                    | CANDIDATE HOME                                                                                                    | SAVED JOBS |
|-----|-------------------------------------------------------------------------------|----------------------------------------------------------------------------------------------------|----------------------------------------------------------------------------------------------------|----------------------------------------------------------------------------------------------------|----------------------------------------------------------------------------------------------------|----------------------------------------------------------------------------------------------------|----------------------------------------------------------------------------------------------------|----------------------------------------------------------------------------------------------------|------------|
|     |                                                                               |                                                                                                    |                                                                                                    | 1 set                                                                                                    | <b>C</b> 1                                                                                                    |                                                                                                    |                                                                                                    |                                                                                                    |            |
|     |                                                                               |                                                                                                    |                                                                                                    | Last                                                                                                    | Step                                                                                                    |                                                                                                    |                                                                                                    |                                                                                                    |            |
|     |                                                                               |                                                                                                    | We're excited to le                                                                                                    | earn more abo                                                                                                    | out your backgr                                                                                                    | ound, interests, and                                                                                                    |                                                                                                    |                                                                                                    |            |
|     |                                                                               |                                                                                                    | career goals. F                                                                                                    | Please click th                                                                                                    | e button below                                                                                                    | to finalize your                                                                                                    |                                                                                                    |                                                                                                    |            |
|     |                                                                               |                                                                                                    | submission and en                                                                                                    | isure we are a                                                                                                    | ble to provide r                                                                                                    | eal-time updates on                                                                                                    |                                                                                                    |                                                                                                    |            |
|     |                                                                               |                                                                                                    | the                                                                                                    | e status of you                                                                                                    | ur application to                                                                                                    | GE.                                                                                                    |                                                                                                    |                                                                                                    |            |
|     |                                                                               |                                                                                                    | Important: Please                                                                                                    | e use the sam                                                                                                    | e email address                                                                                                    | when creating your                                                                                                    |                                                                                                    |                                                                                                    |            |
|     |                                                                               |                                                                                                    | account as use                                                                                                    | ed during this a                                                                                                    | application pro                                                                                                    | cess to sync your                                                                                                    |                                                                                                    |                                                                                                    |            |
|     |                                                                               |                                                                                                    |                                                                                                    | de                                                                                                    | etails.                                                                                                    |                                                                                                    |                                                                                                    |                                                                                                    |            |
|     |                                                                               |                                                                                                    |                                                                                                    |                                                                                                    |                                                                                                    |                                                                                                    |                                                                                                    |                                                                                                    |            |
|     |                                                                               |                                                                                                    | (                                                                                                    | Create y                                                                                                    | our Account                                                                                                    |                                                                                                    |                                                                                                    |                                                                                                    |            |
|     |                                                                               |                                                                                                    |                                                                                                    |                                                                                                    |                                                                                                    |                                                                                                    |                                                                                                    |                                                                                                    |            |
|     |                                                                               |                                                                                                    | 1                                                                                                    | We'll be in                                                                                                    | touch soo                                                                                                    | n!                                                                                                    |                                                                                                    |                                                                                                    |            |
|     |                                                                               |                                                                                                    |                                                                                                    |                                                                                                    |                                                                                                    |                                                                                                    |                                                                                                    |                                                                                                    |            |
|     | Russian .                                                                     | Applicants: Please do no                                                                                                    | ot proceed to the next step. If                                                                                                    | n accordance with                                                                                                    | h the Federal Law N                                                                                                    | o. 152-FZ on Personal Data                                                                                                    | a, by submittii                                                                                                    | ng you have hereby                                                                                                    |            |
|     | expressed                                                                     | i consent to GE Rus LLC, a                                                                                                    | duress: 10 Preshenskaya hat                                                                                                    | D., MOSCOW 12311                                                                                                    | Z, RUSSIA (THE COM                                                                                                    | pany ) to the automated a                                                                                                    | na manuai pr                                                                                                    | ocessing of my personal                                                                                                    |            |
|     | data indic                                                                    | ated on the application fo                                                                                                    | orm ("personal data") by the C                                                                                                    | Company and its a                                                                                                    | affiliates,; any pertie                                                                                                  | s belonging to the group o                                                                                                    | companies C                                                                                                    | ieneral Electric, US,                                                                                                    |            |
|     | counterpa                                                                     | ated on the application fo<br>arties under contracts con                                                                                                    | orm ("personal data") by the C<br>icluded by the Company or ar                                                                                                    | Company and its a<br>ny person belongi                                                                                                    | affiliates,; any partie<br>ing to the group of c                                                                         | s belonging to the group o<br>ompanies General Electric                                                                                                    | <sup>c</sup> companies C<br>parties, whic                                                                                                    | eneral Electric, US,<br>h the Company or any                                                                                    |            |
|     | data indic<br>counterpa<br>parties be<br>data cross                           | ated on the application fo<br>arties under contracts con<br>elonging to the group of co<br>s-border transfer to the co                                                                                                    | rm ("personal data") by the C<br>cluded by the Company or ar<br>ompanies General Electric ass<br>ountries where these compar                                            | Company and its a<br>ny person belongi<br>signs the processi<br>nies and parties a                                                         | affiliates,; any partie<br>ng to the group of c<br>ing of personal data<br>re located. Process                           | s belonging to the group o<br>ompanies General Electric<br>for an unlimited period of<br>ng of personal data is exec                                                                                                    | companies C<br>parties, whic<br>such process<br>uted in order                                                                                                    | eneral Electric, US,<br>h the Company or any<br>ing, including the personal<br>to consider candidates for                       |            |
|     | data indic<br>counterpa<br>parties be<br>data cross<br>the vacan              | ated on the application fo<br>arties under contracts con<br>elonging to the group of co<br>s-border transfer to the co<br>t positions in the Compan                                                                                                    | rm ("personal data") by the C<br>cluded by the Company or ar<br>impanies General Electric ass<br>puntries where these compar<br>y. In case the candidate prov           | Company and its a<br>ny person belongi<br>signs the processi<br>nies and parties a<br>vides a personal d                                   | affiliates,; any pertie<br>ing to the group of c<br>ing of personal data<br>re located. Process<br>ata consent, the cal  | s belonging to the group o<br>ompanies General Electric<br>for an unlimited period of<br>ng of personal data is exec<br>didate's` personal data is                                                                                                    | <sup>c</sup> companies C<br>parties, whic<br>such process<br>uted in order<br>stored by the                                                                            | ieneral Electric, US,<br>h the Company or any<br>ing, including the personal<br>to consider candidates for<br>Company until the |            |
|     | counterpa<br>parties be<br>data cross<br>the vacan<br>candidate               | ated on the application fo<br>arties under contracts con<br>elonging to the group of co<br>s-border transfer to the co<br>t positions in the Compan<br>s s withdrawa                                                                                                    | rm ("personal data") by the C<br>cluded by the Company or ar<br>impanies General Electric ass<br>puntries where these compar<br>y. In case the candidate prov           | Company and its a<br>ny person belongi<br>signs the processi<br>nies and parties a<br>vides a personal da                                  | ffiliates,; any partie<br>ing to the group of c<br>ing of personal data<br>re located. Process<br>ata consent, the cal   | s belonging to the group o<br>ompanies General Electric<br>for an unlimited period of<br>ng of personal data is exec<br>didate's `personal data is                                                                                                    | <sup>c</sup> companies C<br>parties, whic<br>such process<br>uted in order<br>stored by the                                                                            | ieneral Electric, US,<br>h the Company or any<br>ing, including the personal<br>to consider candidates for<br>Company until the | Engl       |
|     | data indic<br>counterpa<br>parties be<br>data cross<br>the vacan<br>candidate | ated on the application fo<br>arties under contracts con<br>elonging to the group of co<br>s-border transfer to the co<br>t positions in the Compan<br>'s withdrawa                                                                                                    | rm ("personal data") by the C<br>cluded by the Company or ar<br>impanies General Electric ass<br>puntries where these compar<br>y. In case the candidate prov           | Company and its a<br>ny person belongi<br>signs the processi<br>nies and parties a<br>vides a personal da                                  | ffiliates,; any prtie<br>ng to the group if c<br>ing of personal da a<br>re located. Process<br>ata consent, the cal     | s belonging to the group o<br>ompanies General Electric<br>for an unlimited period of<br>ng of personal data is exec<br>fidate's`personal data is                                                                                                    | <sup>c</sup> companies C<br>parties, whic<br>such process<br>uted in order<br>stored by the                                                                            | ieneral Electric, US,<br>h the Company or any<br>ing, including the personal<br>to consider candidates for<br>Company until the | Engl       |
|     | data indic<br>counterpa<br>parties be<br>data cross<br>the vacan<br>candidate | ated on the application fo<br>arties under contracts con<br>elonging to the group of co<br>s-border transfer to the co<br>t positions in the Compan<br>s's withdrawa                                                                                                    | rm ("personal data") by the C<br>icluded by the Company or ar<br>impanies General Electric ass<br>puntries where these compar<br>y. In case the candidate prov          | Company and its a<br>ny person belongi<br>signs the processi<br>nies and parties a<br>vides a personal da                                  | filiates,; any prtie<br>ing to the group if c<br>ing of personal da a<br>re located. Process<br>ata consent, the cal     | s belonging to the group o<br>companies General Electric<br>for an unlimited period of<br>ng of personal data is exec<br>tidate's`personal data is                                                                                                    | <sup>c</sup> companies C<br>parties, whic<br>such process<br>uted in order<br>stored by the                                                                            | ieneral Electric, US,<br>h the Company or any<br>ing, including the personal<br>to consider candidates for<br>Company until the | Engl       |
|     | data indic<br>counterpa<br>parties be<br>data cross<br>the vacan<br>candidate | ated on the application fo<br>arties under contracts con<br>longing to the group of co<br>s-border transfer to the co<br>t positions in the Compan<br>'s withdrawa                                                                                                    | rm ("personal data") by the C<br>cluded by the Company or ar<br>impanies General Electric ass<br>puntries where these compar<br>y. In case the candidate prov           | Company and its a<br>ny person belongi<br>signs the processi<br>nies and parties a<br>iides a personal d                                   | , filiates,; any p rtie<br>ing to the group of c<br>ing of personal data<br>re located. Process<br>ata consent, the cal  | s belonging to the group o<br>companies General Electric<br>for an unlimited period of<br>ng of personal data is exec<br>didate's' personal data is                                                                                                    | <sup>c</sup> companies C<br>parties, whic<br>such process,<br>uted in order<br>stored by the                                                                           | ieneral Electric, US,<br>h the Company or any<br>ing, including the personal<br>to consider candidates for<br>Company until the | Engl       |
|     | data indic<br>counterpa<br>parties be<br>data cross<br>the vacan<br>candidate | ated on the application fo<br>arties under contracts con<br>elonging to the group of co<br>s-border transfer to the co<br>t positions in the Compan<br>'s withdrawa<br>Third Part                                                                                          | rm ("personal data") by the C<br>cluded by the Company or ar<br>impanies General Electric ass<br>puntries where these compar<br>y. In case the candidate prov           | Company and its a<br>ny person belongi<br>signs the processi<br>nies and parties a<br>nides a personal di                                  | fifliates,; any prtie<br>ng to the group if c<br>ing of personal data<br>re located. Process<br>ata consent, the cal     | s belonging to the group o<br>companies General Electric<br>for an unlimited period of<br>ng of personal data is exec<br>tidate's` personal data is                                                                                                    | f companies (<br>parties, whic<br>such process,<br>uted in order<br>stored by the                                                                                      | ieneral Electric, US,<br>h the Company or any<br>ing, including the personal<br>to consider candidates for<br>Company until the | Engl       |
|     | data indic<br>counterpa<br>parties be<br>data cross<br>the vacan<br>candidate | ated on the application fo<br>arties under contracts con<br>elonging to the group of co<br>s-border transfer to the co<br>t positions in the Compan<br>'s withdrawa<br>Third Part                                                                                          | rm ("personal data") by the C<br>cluded by the Company or ar<br>impanies General Electric ass<br>puntries where these compar<br>y. In case the candidate prov           | Company and its a<br>ny person belongi<br>signs the processi<br>nies and parties a<br>iides a personal di                                  | filiates,; any prtie<br>ing to the group if c<br>ing of personal da a<br>re located. Process<br>ata consent, the cal     | s belonging to the group o<br>companies General Electric<br>for an unlimited period of<br>ng of personal data is exec<br>tidate's`personal data is                                                                                                    | f companies C<br>parties, whic<br>such process<br>uted in order<br>stored by the                                                                                       | ieneral Electric, US,<br>h the Company or any<br>ing, including the personal<br>to consider candidates for<br>Company until the | Engl       |
|     | data indic<br>counterpa<br>parite<br>data cross<br>the vacan<br>candidate     | ated on the application fo<br>arties under contracts con<br>longing to the group of co<br>s-border transfer to the co<br>t positions in the Compan<br>'s withdrawal<br>Third Part<br>Integrity a<br>Cookies                                                                | rm ("personal data") by the C<br>ccluded by the Company or ar<br>impanies General Electric ass<br>puntries where these compar<br>y. In case the candidate prov          | Company and its a<br>ny person belongi<br>signs the processi<br>nies and parties a<br>iides a personal di                                  | offiliates,; any prtie<br>ing to the group of c<br>ing of personal data<br>re located. Process<br>ata consent, the cal   | s belonging to the group o<br>companies General Electric<br>for an unlimited period of<br>ng of personal data is exec<br>didate's' personal data is                                                                                                    | f companies C<br>parties, whic<br>such process<br>uted in order<br>stored by the                                                                                       | ieneral Electric, US,<br>h the Company or any<br>ing, including the personal<br>to consider candidates for<br>Company until the | Engl       |
|     | data indic<br>counterpa<br>parties be<br>data cross<br>the vacan<br>candidate | ated on the application fo<br>arties under contracts con<br>longing to the group of co<br>s-border transfer to the co<br>t positions in the Compan<br>'s withdrawa<br>Third Part<br>Integrity a<br>Cookies<br>Terms                                                        | rm ("personal data") by the C<br>cluded by the Company or ar<br>impanies General Electric ass<br>puntries where these compar<br>y. In case the candidate prov           | Company and its a<br>ny person belongi<br>signs the processi<br>nies and parties a<br>iides a personal d                                   | offiliates,; any prtie<br>ing to the group of co<br>ing of personal data<br>re located. Process<br>ata consent, the cal  | s belonging to the group o<br>companies General Electric<br>for an unlimited period of<br>ng of personal data is exec<br>didate's' personal data is<br>Sign In<br>Email Address                                                                                                    | f companies C<br>parties, whic<br>such process.<br>uted in order<br>stored by the                                                                                      | ieneral Electric, US,<br>h the Company or any<br>ing, including the personal<br>to consider candidates for<br>Company until the | Engl       |
|     | counterpa<br>parties be<br>data cross<br>the vacan<br>candidate               | ated on the application fo<br>arties under contracts con<br>elonging to the group of co<br>s-border transfer to the co<br>t positions in the Compan<br>'s withdrawa<br>Third Part<br>Integrity a<br>Cookies<br>Terms<br>Privacy<br>Site Mon                                | rm ("personal data") by the C<br>cluded by the Company or ar<br>impanies General Electric ass<br>puntries where these compar<br>y. In case the candidate prov           | Company and its a<br>ny person belongi<br>signs the processi<br>nies and parties a<br>ides a personal di                                   | offiliates; any prtie<br>ing to the group of co<br>ing of personal data<br>re located. Process<br>ata consent, the cal   | s belonging to the group o<br>companies General Electric<br>for an unlimited period of<br>ng of personal data is exec<br>didate's' personal data is<br>Sign In<br>Email Address<br>Password                                                                                                    | f companies C<br>parties, which<br>such process.<br>uted in order<br>stored by the                                                                                     | ieneral Electric, US,<br>h the Company or any<br>ing, including the personal<br>to consider candidates for<br>Company until the | Engl       |
|     | data indic<br>counterpa<br>parties be<br>data cross<br>the vacan<br>candidate | ated on the application fo<br>arties under contracts con<br>elonging to the group of co<br>s-border transfer to the co<br>tt positions in the Compan<br>'s withdrawa<br>Third Part<br>Integrity a<br>Cookies<br>Terms<br>Privacy<br>Site Map<br>Investor C                 | rm ("personal data") by the C<br>cluded by the Company or ar<br>impanies General Electric ass<br>puntries where these compar<br>y. In case the candidate prov           | Company and its a<br>ny person belongi<br>signs the processi<br>nies and parties a<br>iides a personal di                                  | offiliates;; any prtie<br>ing to the group of c<br>ing of personal data<br>re located. Process<br>ata consent, the cal   | s belonging to the group o<br>companies General Electric<br>for an unlimited period of<br>ng of personal data is exec<br>tidate's` personal data is<br>Sign In<br>Email Address<br>Password                                                                                                    | f companies C<br>parties, which<br>such process<br>uted in order<br>stored by the                                                                                      | ieneral Electric, US,<br>h the Company or any<br>ing, including the personal<br>to consider candidates for<br>Company until the | Engl       |
|     | counterpa<br>partie<br>data cross<br>the vacan<br>candidate                   | ated on the application fo<br>arties under contracts con<br>longing to the group of co<br>s-border transfer to the co<br>tt positions in the Compan<br>'s withdrawa<br>Third Part<br>Integrity a<br>Cookies<br>Terms<br>Privacy<br>Site Map<br>Investor C<br>Contact U:    | rm ("personal data") by the C<br>cluded by the Company or ar<br>impanies General Electric ass<br>puntries where these compar<br>y. In case the candidate prov           | Company and its a<br>ny person belongi<br>signs the processi<br>nies and parties a<br>iides a personal di                                  | offiliates;; any prtie<br>ing to the group of c<br>ing of personal data<br>re located. Process<br>ata consent, the cal   | s belonging to the group o<br>companies General Electric<br>for an unlimited period of<br>ng of personal data is exec<br>didate's' personal data is<br>Sign In<br>Email Address<br>Password<br>Sign In                                                                                                    | f companies C<br>parties, which<br>such process<br>uted in order<br>stored by the                                                                                      | ieneral Electric, US,<br>h the Company or any<br>ing, including the personal<br>to consider candidates for<br>Company until the | Engl       |
|     | data indic<br>counterpa<br>parties<br>data cross<br>the vacan<br>candidate    | ated on the application fo<br>arties under contracts con<br>longing to the group of co<br>s-border transfer to the co<br>t positions in the Compan<br>'s withdrawa<br>Third Part<br>Integrity a<br>Cookies<br>Terms<br>Privacy<br>Site Map<br>Investor C<br>Contact U:     | rm ("personal data") by the C<br>cluded by the Company or ar<br>impanies General Electric ass<br>puntries where these compar<br>y. In case the candidate prov           | Company and its a<br>ny person belongi<br>signs the processi<br>nies and parties a<br>iides a personal d                                   | offiliates; any prtie<br>ing to the group of co<br>ing of personal data<br>re located. Process<br>ata consent, the cal   | s belonging to the group o<br>companies General Electric<br>for an unlimited period of<br>ng of personal data is exec<br>didate's' personal data is<br>Sign In<br>Email Address<br>Password<br>Sign In<br>ate Account                                                                                            | f companies C<br>parties, which<br>such process<br>uted in order<br>stored by the                                                                                      | ieneral Electric, US,<br>h the Company or any<br>ing, including the personal<br>to consider candidates for<br>Company until the | Engl       |
|     | data indic<br>counterpa<br>parties bé<br>data cross<br>the vacan<br>candidate | ated on the application fo<br>arties under contracts con<br>elonging to the group of co<br>s-border transfer to the co<br>t positions in the Compan<br>'s withdrawa<br>Third Part<br>Integrity a<br>Cookies<br>Terms<br>Privacy<br>Site Map<br>Investor C<br>Contact U:    | rm ("personal data") by the C<br>cluded by the Company or ar<br>impanies General Electric ass<br>puntries where these compar<br>yy. In case the candidate prov          | Company and its a<br>ny person belongi<br>signs the processi<br>nies and parties a<br>ides a personal di                                   | offiliates; any prtie<br>ing to the group of co<br>ing of personal data<br>re located. Process<br>ata consent, the cal   | s belonging to the group o<br>companies General Electric<br>for an unlimited period of<br>ng of personal data is exec<br>tidate's' personal data is<br>Sign In<br>Email Address<br>Password<br>Sign In<br>ate Account                                                                                            | f companies C<br>parties, which<br>such process<br>uted in order<br>stored by the                                                                                      | ieneral Electric, US,<br>h the Company or any<br>ing, including the personal<br>to consider candidates for<br>Company until the | Engl       |
|     | data indic<br>counterpa<br>parties bé<br>data cross<br>the vacan<br>candidate | ated on the application fo<br>arties under contracts con<br>elonging to the group of co<br>s-border transfer to the co<br>tt positions in the Compan<br>'s withdrawa<br>Third Part<br>Integrity a<br>Cookies<br>Terms<br>Privacy<br>Site Map<br>Investor C<br>Contact U:   | rm ("personal data") by the C<br>cluded by the Company or ar<br>impanies General Electric ass<br>puntries where these compar<br>y. In case the candidate prov           | Company and its a<br>ny person belongi<br>signs the processi<br>nies and parties a<br>iides a personal di                                  | offiliates; any prtie<br>ing to the group of co<br>ing of personal data<br>re located. Process<br>ata consent, the cal   | s belonging to the group o<br>companies General Electric<br>for an unlimited period of<br>ng of personal data is exec<br>tidate's' personal data is<br>Sign In<br>Email Address<br>Password<br>Sign In<br>ate Account<br>Follow Us                                                                               | f companies C<br>parties, which<br>such process<br>uted in order<br>stored by the                                                                                      | ieneral Electric, US,<br>h the Company or any<br>ing, including the personal<br>to consider candidates for<br>Company until the | Engl       |
|     | data indic<br>counterpa<br>parties be<br>data cross<br>the vacan<br>candidate | ated on the application fo<br>arties under contracts con<br>elonging to the group of co<br>s-border transfer to the co<br>the positions in the Company<br>'s withdrawa<br>Third Part<br>Integrity a<br>Cookies<br>Terms<br>Privacy<br>Site Map<br>Investor C<br>Contact Us | rm ("personal data") by the C<br>cluded by the Company or ar<br>impanies General Electric ass<br>puntries where these compar<br>y. In case the candidate prov           | Company and its a<br>ny person belongi<br>signs the processi<br>nies and parties au<br>ides a personal di                                  | offiliates; any prtie<br>ing to the group of c<br>ing of personal data<br>re located. Process<br>ata consent, the cal    | s belonging to the group o<br>companies General Electric<br>for an unlimited period of<br>ng of personal data is exec<br>didate's' personal data is<br>Sign In<br>Email Address<br>Password<br>Sign In<br>ate Account<br>Follow Us                                                                               | f companies C<br>parties, which<br>such process<br>uted in order<br>stored by the                                                                                      | ieneral Electric, US,<br>h the Company or any<br>ing, including the personal<br>to consider candidates for<br>Company until the | Engl       |
|     | data indic<br>counterpa<br>parite<br>data cross<br>the vacan<br>candidate     | ated on the application fo<br>arties under contracts con<br>longing to the group of co<br>s-border transfer to the co<br>t positions in the Compan<br>'s withdrawa<br>Third Part<br>Integrity a<br>Cookies<br>Terms<br>Privacy<br>Site Map<br>Investor C<br>Contact Us     | rm ("personal data") by the C<br>cluded by the Company or ar<br>impanies General Electric ass<br>puntries where these compar<br>y. In case the candidate prov           | Company and its a<br>ny person belongi<br>signs the processi<br>nies and parties a<br>iides a personal d<br>ですらをクリッ<br>ドレスとPW              | offiliates; any pertie<br>ing to the group of co-<br>ing of personal data<br>re located. Process<br>ata consent, the cal | s belonging to the group o<br>companies General Electric<br>for an unlimited period of<br>ng of personal data is exec<br>didate's' personal data is<br>Sign In<br>Email Address<br>Password<br>Sign In<br>ate Account<br>Follow Us                                                                               | f companies C<br>parties, which<br>such process<br>uted in order<br>stored by the                                                                                      | ieneral Electric, US,<br>h the Company or any<br>ing, including the personal<br>to consider candidates for<br>Company until the | Engl       |
|     | data indic<br>counterpa<br>parties<br>data cross<br>the vacan<br>candidate    | ated on the application fo<br>arties under contracts con<br>elonging to the group of co<br>s-border transfer to the co<br>t positions in the Compan<br>'s withdrawa<br>Third Part<br>Integrity a<br>Cookies<br>Terms<br>Privacy<br>Site Map<br>Investor C<br>Contact U:    | rm ("personal data") by the C<br>cluded by the Company or ar<br>impanies General Electric ass<br>puntries where these compar<br>y. In case the candidate prov           | Company and its a<br>ny person belongi<br>signs the processi<br>nies and parties a<br>ides a personal d<br>でちらをクリッ<br>ドレスとPWi              | offiliates; any prtie<br>ing to the group of co-<br>ing of personal data<br>re located. Process<br>ata consent, the cal  | s belonging to the group o<br>companies General Electric<br>for an unlimited period of<br>ng of personal data is exec<br>tidate's' personal data is<br>Sign In<br>Email Address<br>Password<br>Sign In<br>ate Account<br>Follow Us<br>C V (in)                                                                   | f companies C<br>parties, which<br>such process<br>uted in order<br>stored by the<br>forgot Pate                                                                       | ieneral Electric, US,<br>h the Company or any<br>ing, including the personal<br>to consider candidates for<br>Company until the | Engl       |
|     | data indic<br>counterpa<br>parties bé<br>data cross<br>the vacan<br>candidate | ated on the application fo<br>arties under contracts con<br>elonging to the group of co<br>s-border transfer to the co<br>t positions in the Compan<br>'s withdrawa<br>Third Part<br>Integrity a<br>Cookies<br>Terms<br>Privacy<br>Site Map<br>Investor C<br>Contact U:    | rm ("personal data") by the C<br>cluded by the Company or ar<br>impanies General Electric ass<br>puntries where these compar<br>y. In case the candidate prov           | Company and its a<br>ny person belongi<br>signs the processi<br>nies and parties a<br>ides a personal d<br>でちらをクリッ<br>ドレスとPW4              | offiliates; any prtie<br>ing to the group of co<br>ing of personal data<br>re located. Process<br>ata consent, the cal   | s belonging to the group o<br>companies General Electric<br>for an unlimited period of<br>ng of personal data is exec<br>tidate's' personal data is<br>Sign In<br>Email Address<br>Password<br>Sign In<br>Ate Account<br>Follow Us<br>CO CO CO CO CO<br>SIGN IN<br>Ate Account                                   | f companies C<br>parties, which<br>such process<br>uted in order<br>stored by the<br>forgot Pase<br>Forgot Pase<br>ts reserved.                                        | ieneral Electric, US,<br>h the Company or any<br>ing, including the personal<br>to consider candidates for<br>Company until the | Engl       |
|     | data indic<br>counterpa<br>parties bé<br>data cross<br>the vacan<br>candidate | ated on the application fo<br>arties under contracts con<br>elonging to the group of co<br>s-border transfer to the co<br>tt positions in the Compan<br>'s withdrawa<br>Third Part<br>Integrity a<br>Cookies<br>Terms<br>Privacy<br>Site Map<br>Investor C<br>Contact Us   | rm ("personal data") by the C<br>cluded by the Company or ar<br>impanies General Electric ass<br>juncties where these company<br>y. In case the candidate prov          | Company and its a<br>ny person belongi<br>signs the processi<br>nies and parties a<br>ides a personal d<br>でちらをクリッ<br>ドレスとPW?              | offiliates; any prtie<br>ing to the group of co<br>ing of personal data<br>re located. Process<br>ata consent, the cal   | s belonging to the group o<br>companies General Electric<br>for an unlimited period of<br>ng of personal data is exec<br>tidate's' personal data is<br>Sign In<br>Email Address<br>Password<br>Sign In<br>Atte Account<br>Follow Us<br>CON CONT<br>Follow Us<br>CON CONT<br>Follow Us<br>CON CONT<br>Follow Us   | <ul> <li>f companies C</li> <li>parties, which is such processituted in order stored by the</li> <li>Forgot Pate</li> <li>Forgot Pate</li> <li>ts reserved.</li> </ul> | ieneral Electric, US,<br>h the Company or any<br>ing, including the personal<br>to consider candidates for<br>Company until the | Engl       |
|     | data indic<br>counterpa<br>parties bé<br>data cross<br>the vacan<br>candidate | ated on the application fo<br>arties under contracts con<br>elonging to the group of co<br>s-border transfer to the co<br>t positions in the Compan<br>'s withdrawa<br>Third Part<br>Integrity a<br>Cookies<br>Terms<br>Privacy<br>Site Map<br>Investor C<br>Contact U:    | rm ("personal data") by the C<br>cluded by the Company or ar<br>impanies General Electric ass<br>puntries where these compar<br>y. In case the candidate prov<br>初めての方は | Company and its a<br>ny person belongi<br>signs the processi<br>nies and parties a<br>iides a personal d<br>ごちらをクリッ<br>ドレスとPW <sup>2</sup> | offiliates; any pertie<br>ing to the group of co-<br>ing of personal data<br>re located. Process<br>ata consent, the cal | s belonging to the group o<br>companies General Electric<br>for an unlimited period of<br>ng of personal data is exec<br>didate's' personal data is<br>Sign In<br>Email Address<br>Password<br>Sign In<br>Tet Account<br>Follow Us<br>CO<br>CO<br>CO<br>CO<br>CO<br>CO<br>CO<br>CO<br>CO<br>CO<br>CO<br>CO<br>CO | f companies C<br>parties, which<br>such process<br>uted in order<br>stored by the<br>Forgot Pate                                                                       | ieneral Electric, US,<br>h the Company or any<br>ing, including the personal<br>to consider candidates for<br>Company until the | Engl       |

### ■ダッシュボード

# アカウントを作成しましたら、以下のダッシュボード画面になります。今回ご応募いただいた内容が反映されていましたら、これで完了です。

弊社からのご連絡をお待ちください。

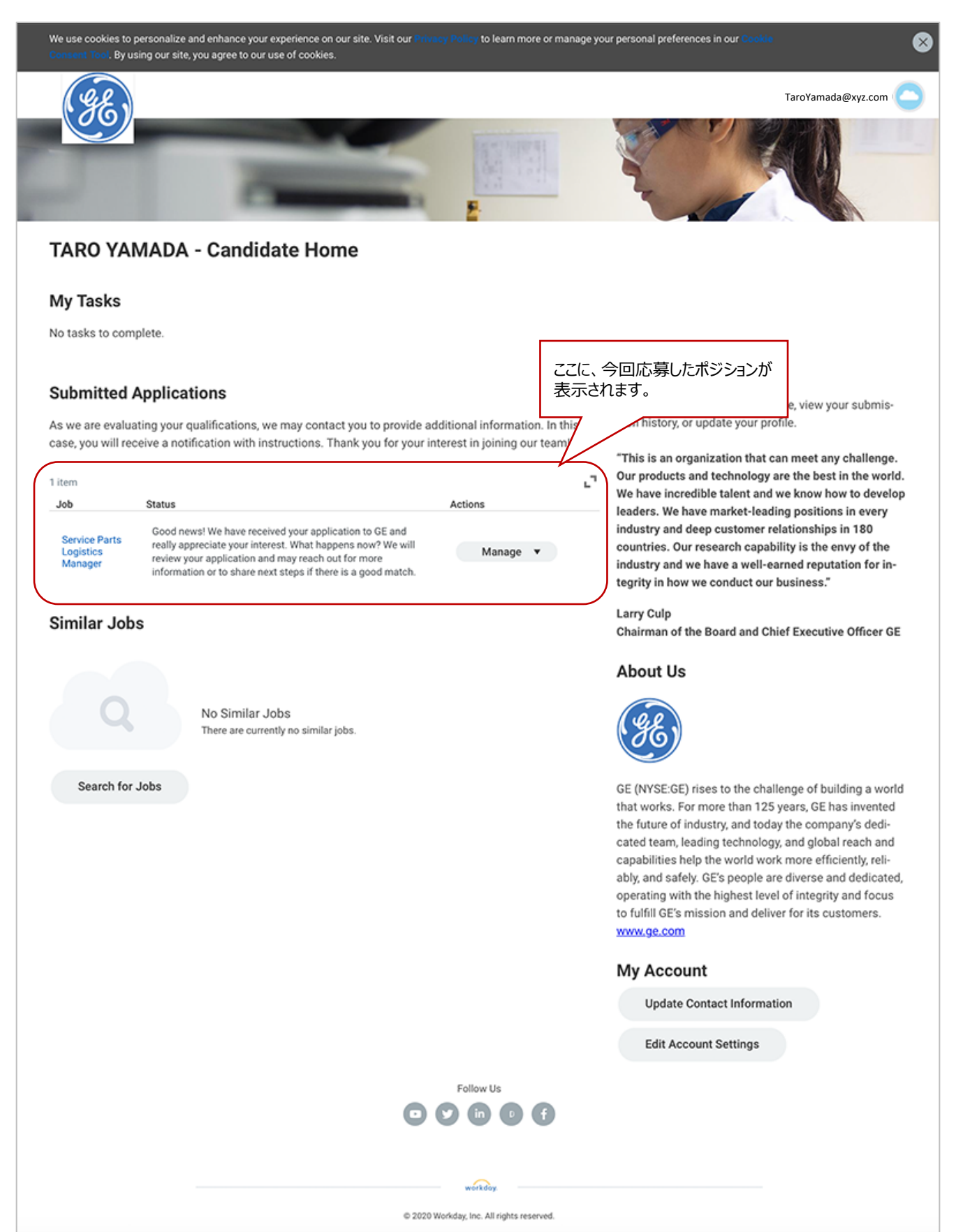